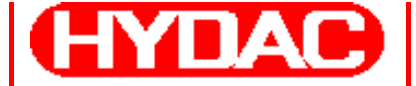

HYDAO INTERNATIONAL

# FluidMonitoring Toolkit FluMoT

# Version 1.1x

Für:

- CS 1000 series
- CS 2000 series
- AS 1000 series
- HLB 1000 series
- FCU 1000 series
- FCU 2000 series
- FCU 8000 series
- CSM 1000 series
- CSM 2000 series
- FMM series

# **Bedienungsanleitung**

Doc.: 3377564

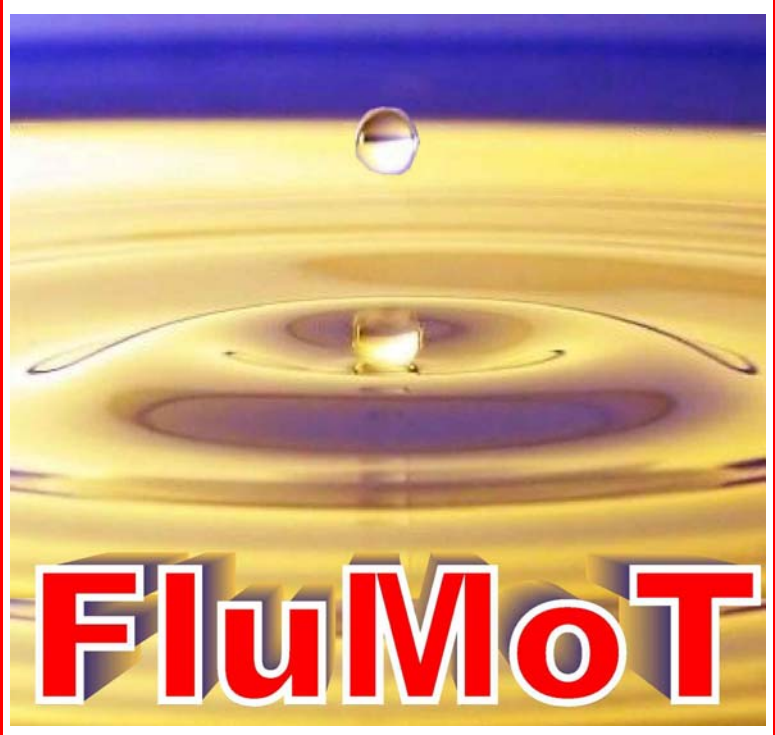

# Warenzeichen

Die verwendeten Warenzeichen anderer Firmen bezeichnen ausschließlich die Produkte dieser Firmen.

# Copyright © 2007 by HYDAC Filtertechnik GmbH Alle Rechte vorbehalten

Alle Rechte vorbehalten. Nachdruck oder Vervielfältigung dieses Handbuchs, auch in Teilen, in welcher Form auch immer, ist ohne ausdrückliche schriftliche Genehmigung von HYDAC Filtertechnik nicht erlaubt. Zuwiderhandlungen verpflichten zu Schadenersatz.

# Haftungsausschluss

Wir haben unser Möglichstes getan, die Richtigkeit des Inhalts dieses Dokuments zu gewährleisten, dennoch können Fehler nicht ausgeschlossen werden. Deshalb übernehmen wir keine Haftung für Fehler und Mängel in diesem Dokument, auch nicht für Folgeschäden, die daraus entstehen können. Die Angaben in dieser Druckschrift werden regelmäßig überprüft, und notwendige Korrekturen sind in den nachfolgenden Auflagen enthalten. Für Anregungen und Verbesserungsvorschläge sind wir dankbar.

Technische Änderungen bleiben vorbehalten.

Inhaltliche Änderungen dieses Handbuchs behalten wir uns ohne Ankündigung vor.

HYDAC Filtertechnik GmbH Servicetechnik / Filtersysteme Industriegebiet D-66280 Sulzbach / Saar Germany

Tel.: ++49 (0) 6897 / 509 - 01 Fax: ++49 (0) 6897 / 509 - 846

# Inhalt

| 1 | Einf  | führung                                 | .6 |
|---|-------|-----------------------------------------|----|
|   | 1.1   | Allgemeines                             | .6 |
|   | 1.2   | Zum Gebrauch dieser Bedienungsanleitung | .6 |
|   | 1.3   | Symbol- und Hinweiserklärung            | .6 |
| 2 | Sof   | t- und Hardware installieren            | .7 |
|   | 2.1   | Systemvorrausetzungen Hardware          | .7 |
|   | 2.2   | Installation vorbereiten                | .7 |
|   | 2.3   | FluMoT installieren                     | .7 |
|   | 2.4   | FluMoT deinstallieren                   | 12 |
| 3 | Flul  | MoT Inhalte                             | 13 |
|   | 3.1   | Einführung                              | 13 |
|   | 3.1.1 | 1 Datentypen                            | 14 |
|   | 3.2   | DIN Messbus - DLL                       | 15 |
|   | 3.2.7 | API – Funktionen                        | 15 |
|   | 3.2.2 | 2 Fehlerbehandlung                      | 16 |
|   | 3.2.3 | 3 Statuskontrolle                       | 17 |
|   | G     | etErrorStateText_DMB()                  | 17 |
|   | 3.2.4 | Versionskontrolle                       | 17 |
|   | G     | etDLLVersion_DMB()                      | 17 |
|   | G     | etDLLVersionText_DMB()                  | 17 |
|   | 3.2.5 | 5 Gerätesuche und Geräteinformation     | 17 |
|   | Se    | earchBusDevice_DMB()                    | 17 |
|   | G     | etDeviceSerialNumber_DMB()              | 17 |
|   | G     | etDeviceSensorNumber_DMB()              | 18 |
|   | G     | etDeviceCalibrationDate_DMB()           | 18 |
|   | G     | etDeviceChannelCount_DMB()              | 18 |
|   | G     | etDeviceChannelInfo_DMB()               | 19 |
|   | Se    | etBusAddress_DMB()                      | 20 |
|   | 3.2.6 | 6 Messwerte lesen                       | 20 |
|   | Se    | etMeasuringState_DMB()                  | 20 |
|   | G     | etDeviceState_DMB()                     | 21 |
|   | G     | etDeviceMeasuringValues_DMB()           | 21 |
|   | 3.3   | HSI - DLL                               | 22 |
|   | 3.3.1 |                                         | 22 |
|   | 3.3.2 | 2 Fehlerbehandlung                      | 23 |
|   | 3.3.3 |                                         | 23 |
|   | G     | etErrorState I ext_HSI()                | 23 |

|   | 3   | 3.3.4 DLL – Versionskontrolle           | 23 |
|---|-----|-----------------------------------------|----|
|   |     | GetDLLVersion_HSI()                     | 23 |
|   |     | GetDLLVersionText_HSI()                 | 24 |
|   | 3   | 3.3.5 Gerätesuche und Geräteinformation | 24 |
|   |     | SearchOneDevice_HSI()                   | 24 |
|   |     | SearchBusDevice_HSI()                   | 24 |
|   |     | GetDeviceChannelCount_HSI()             | 24 |
|   |     | GetDeviceSerialNumber_HSI()             | 25 |
|   |     | GetDeviceChannelInfo_HSI()              | 25 |
|   | V   | Verwalten von Busaddressen              | 26 |
|   |     | GetBusAddress_HSI()                     | 26 |
|   |     | SetBusAddress_HSI()                     | 26 |
|   | 3   | 3.3.6 Messwerte lesen                   | 27 |
|   |     | GetDeviceChannelsMask_HSI()             | 27 |
|   |     | GetDeviceMeasuringValues_HSI()          | 28 |
|   |     | Beispiele zur Messwert Interpretation   | 29 |
|   |     | GetDeviceState_HSI()                    |    |
|   | 3.4 | Beispiele                               | 31 |
| 4 | N   | Messkanal Übersicht                     | 32 |
|   | 4.1 | FCU 2000 Serie                          |    |
|   | 4.2 | 2 FCU 8000 Serie                        |    |
|   | 4.3 | 3 CS 2000 Serie                         |    |
|   |     |                                         |    |

# Registrierkarte FluMoT Version 1.1x

#### Registrierung

Mit dem Öffnen der Datenträgerverpackung bzw. Installieren der Software haben Sie sich mit den im Software-Überlassungsvertrag aufgeführten Nutzungsbedingungen einverstanden erklärt.

Senden Sie ergänzend diese Registrierkarte ausgefüllt an uns zurück und Sie werden bei uns als Benutzer des Programms registriert.

Nutzen Sie die Vorteile die Ihnen eine Registrierung bietet:

- Kostenloser Support via E-Mail: filtersysteme support@hydac.com
- News zur Software
- Informationen über Updates der Software

Wir garantieren Ihnen, Ihre Daten nicht an Dritte weiterzugeben.

FluMoT Registrierungs-Schlüssel

Firma

Straße

Postleitzahl, Ort

Name des Benutzers

E-Mail Adresse

Ort, Datum, Unterschrift

Bitte senden Sie die vollständig ausgefüllte Registrierungskarte per Post, Fax oder E-Mail zurück an:

HYDAC Filtertechnik GmbH, Servicetechnik / Filtersysteme, Industriestraße, Werk 6, D-66280 Sulzbach / Saar, Fax: ++49 (0) 6897 / 509-846, E-Mail: filtersysteme support@hydac.com

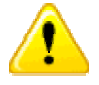

Ohne Registrierung kann der Support durch HYDAC verweigert werden!

# 1 Einführung

#### 1.1 Allgemeines

**FluMoT** (**FluidMonitoring Toolkit**) ist eine Sammlung von unterschiedlichen Entwicklungswerkzeuge, die Kommunikation zwischen PC und HYDAC - Sensoren ermöglichen.

Dieser Toolkit stellt einem Programmierer, der Anwendungen entwickelt, einige Standardfunktionen sowie Schnittstellen zur Verfügung.

Es handelt sich dabei um komplett Lösungen als auch um Schnittstellen, die für eine Softwareentwicklung gedacht sind.

Mit FluMoT können folgende Geräte abgefragt werden:

- ContaminationSensor CS 1000, CS 2000
- FluidControl Unit FCU1000, FCU2000, FCU8000
- HYDACLab HLB 1000
- AquaSensor AS 1000
- ContaminationSensor Modules CSM 1000, CSM 2000
- FluidMonitoring Modules FMM, FMMP, FMMPP, FMMP Unit

Wie die Sensoren bzw. Geräte angeschossen werden, entnehmen Sie bitte der jeweiligen Bedienungsanleitung.

#### 1.2 Zum Gebrauch dieser Bedienungsanleitung

Im folgenden wird vorausgesetzt, dass Sie mit der Bedienung von WINDOWS 98, 2000, ME, XP, dem Aufbau und der Installation Windows typischer Programme vertraut sind!

#### 1.3 Symbol- und Hinweiserklärung

In dieser Bedienungsanleitung werden folgende Benennungen und Zeichen für Hinweise verwendet:

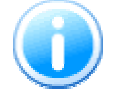

Unter diesem Symbol werden die wichtigen Informationen zusammengefasst.

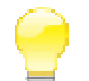

Mit diesem Symbol werden die **Anwendungstips** und besonders nützliche Informationen bezeichnet.

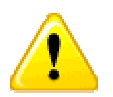

Dieses Symbol gibt wichtige **Hinweise** für den sachgerechten Umgang mit dem Produkt. Das Nichtbeachten dieser Hinweise kann zu Fehlbedienung bzw. Funktionsstörungen führen.

Bei Fragen, Problemen und Anregungen zu **FluMoT** wenden Sie sich bitte an unseren Technischen Vertrieb.

HYDAC FILTERTECHNIK GmbH Servicetechnik / Filtersysteme Postfach 12 51 D-66273 Sulzbach / Saar - Deutschland

E-Mail: filtersysteme@hydac.com Fax.: ++49 (0) 6897 509 - 846

# 2 Soft- und Hardware installieren

#### 2.1 Systemvorrausetzungen Hardware

- Pentium Prozessor 200 MHz oder höher mit WINDOWS 98, 2000, ME, XP
- 64 MB RAM-Speicher.
- Microsoft Internet Explorer 4.0 oder höher
- VGA-Grafikkarte (800x600 min.)
- Festplatte mit mindestens 30 MB freiem Speicherplatz
- Eine freie serielle Schnittstelle (RS232 / USB):
  - 1. Nicht mit einem Stecker belegt ist
  - 2. Nicht vom Betriebssystem benutzt wird
  - 3. Von keinem anderen Programm benutzt wird (wie z. B. Terminal-, Modem- oder Netzwerksoftware)
- Microsoft Windows kompatible Maus
- Administrator Rechte zur Softwareinstallation

## 2.2 Installation vorbereiten

- Um die Funktion zu gewährleisten, empfehlen wir ältere Versionen von FluMoT zu deinstallieren.
- Wie die Sensoren bzw. Geräte angeschossen werden, entnehmen Sie bitte der jeweiligen Bedienungsanleitung.

## 2.3 FluMoT installieren

Zur Installation von FluMoS, starten Sie das Programm SETUP\_FLUMOT\_Vxxx.EXE auf der CD.

Der Setup-Assistent führt Sie durch die gesamte Installation. Zum Fortfahren drücken Sie "Weiter".

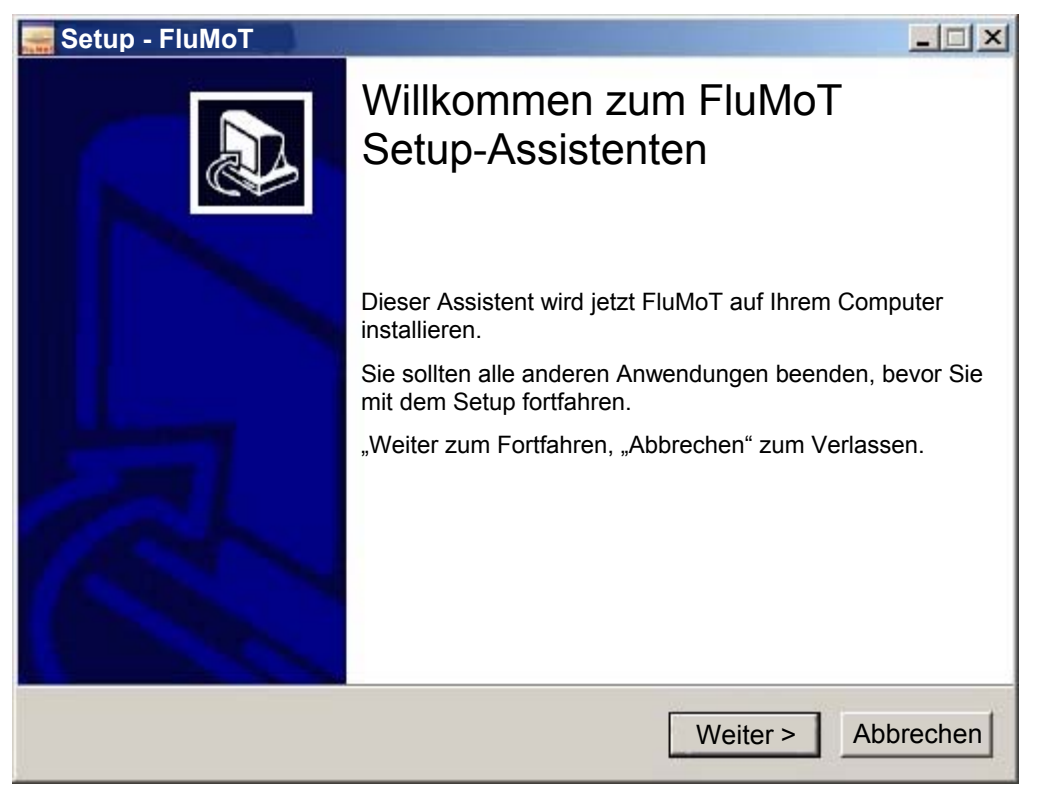

Um die Installation fortzusetzen müssen Sie die Lizenzvereinbarung in dem nachfolgenden Fenster sorgfältig durchlesen und anschließend akzeptieren.

| 🔜 Setup - FluMoT                                                                                                    | - 🗆 ×   |  |
|----------------------------------------------------------------------------------------------------|---------|--|
| Lizenzvereinbarung<br>Lesen Sie bitte folgende, wichtige Informationen bevor Sie fortfahren                                                                                                    |         |  |
|                                                                                                    | _       |  |
| I. Geltungsbereich und Ergänzende Bestimmungen<br>Dem zwischen uns und dem Kunden geschlossenen Vertrag liegen unsere<br>Allgemeinen Verkaufs- und Lieferbedingungen zugrunde.<br>Die nachfolgenden Besondere Verkaufs- und Lieferbedingungen für<br>Softwareprodukte ergänzen unsere Allgemeinen Verkaufs- und Lieferbedingungen<br>und gehen diesen bei Abweichungen vor. Abweichende Bedingungen des Kunden<br>erkennen wir nicht an.<br>Für die Lieferung von Freeware gelten die speziellen Regelungen nach Ziffer VIII. |         |  |
| II. Vertragsgegenstand<br>Gegenstand des Vertrages ist die Überlassung von Nutzungsrechten an<br>Softwareprodukten (nachfolgend, Software" genannt)                                                                                                    | •       |  |
| Ich akzeptiere die Vereinbarung                                                                                                    |         |  |
| C Ich lehne die Vereinbarung ab                                                                                                    |         |  |
| < Zurück Weiter > Abl                                                                                                    | brechen |  |

Um Ihre FluMoT Software zu aktivieren, tragen Sie den Registrierungsschlüssel von der FluMoT CD ein.

| 🧱 Setup - FluMoT                                                               | _ 🗆 🗵     |
|--------------------------------------------------------------------------------|-----------|
| Produkt - Registrierung<br>Welchen Registrierungsschlüssel besitzt Ihr FluMoT? |           |
| Geben Sie Ihren Registrierungsschlüssel ein (siehe CD-Label).                  |           |
| Registrierungsschlüssel:                                                       |           |
|                                                                                |           |
|                                                                                |           |
|                                                                                |           |
|                                                                                |           |
|                                                                                |           |
|                                                                                |           |
|                                                                                |           |
|                                                                                |           |
| < Zurück Weiter >                                                              | Abbrechen |

Bei der Installation werden Programmdateien in das Installationsverzeichnis übertragen.

Im nächsten Schritt wird das Installationsverzeichnis festgelegt.

Sollte das Installationsverzeichnis bereits existieren, erfolgt die Frage, ob der Pfad überschrieben werden soll.

|                                                                                                    | _ 🗆 🗵               |
|----------------------------------------------------------------------------------------------------|---------------------|
| Ziel-Ordner wählen<br>Wohin soll FluMoT installiert werden?                                              |                     |
| Das Setup wird FluMoT in den folgenden Ordner installieren.                                              |                     |
| Klicken Sie auf "Weiter", um fortzufahren. Klicken Sie auf "Durchsuche anderen Ordner auswählen möchten. | n", falls Sie einen |
| C:\Programme\FluMoT                                                                                      | Durchsuchen         |
|                                                                                                    |                     |
|                                                                                                    |                     |
|                                                                                                    |                     |
| < Zurück Weite                                                                                           | r > Abbrechen       |

Danach wird ein Startmenü-Ordner erstellt.

| 🚟 Setup - FluMoT                                                                                                    | - 🗆 🗙         |
|----------------------------------------------------------------------------------------------------|---------------|
| Startmenü-Ordner auswählen<br>Wo soll das Setup die Programm-Verknüpfungen erstellen?                                                                                                    |               |
| Das Setup wird die Programm-Verknüpfungen im folgenden Startmenü-O<br>erstellen.<br>Klicken Sie auf "Weiter", um fortzufahren. Klicken Sie auf "Durchsuchen", falls Sie e<br>anderen Ordner auswählen möchten. | rdner<br>inen |
| FluMoT                                                                                                    | en            |
| < Zurück Weiter > Al                                                                                                    | bbrechen      |

Nach der Bestätigung durch druck auf Weiter > wird der Installationsprozess gestartet.

| 🚍 Setup - FluMoT                                                                                                    | <u>_   ×</u>     |
|----------------------------------------------------------------------------------------------------|------------------|
| Installation durchführen<br>Das Setup ist jetzt bereit, FluMoT auf Ihrem Computer zu installieren.                             |                  |
| Klicken Sie auf "Installieren", um mit der Installation zu beginnen, oder auf "<br>Einstellungen zu überprüfen oder zu ändern. | Zurück", um Ihre |
| Ziel-Ordner:                                                                                                    | *                |
| C:\Programme\FluMoT                                                                                                    |                  |
| Startmenü-Ordner:                                                                                                    |                  |
| FluMoT                                                                                                    |                  |
| Zusätzliche Aufgaben:                                                                                                    |                  |
| Zusätzliche Symbole:<br>Desktop-Symbol erstellen                                                                               | -                |
| 4                                                                                                    | Ľ                |
| < Zurück Installieren                                                                                                    | Abbrechen        |

Der Setup – Assistent wird mit dem "Fertigstellen" Button geschlossen.

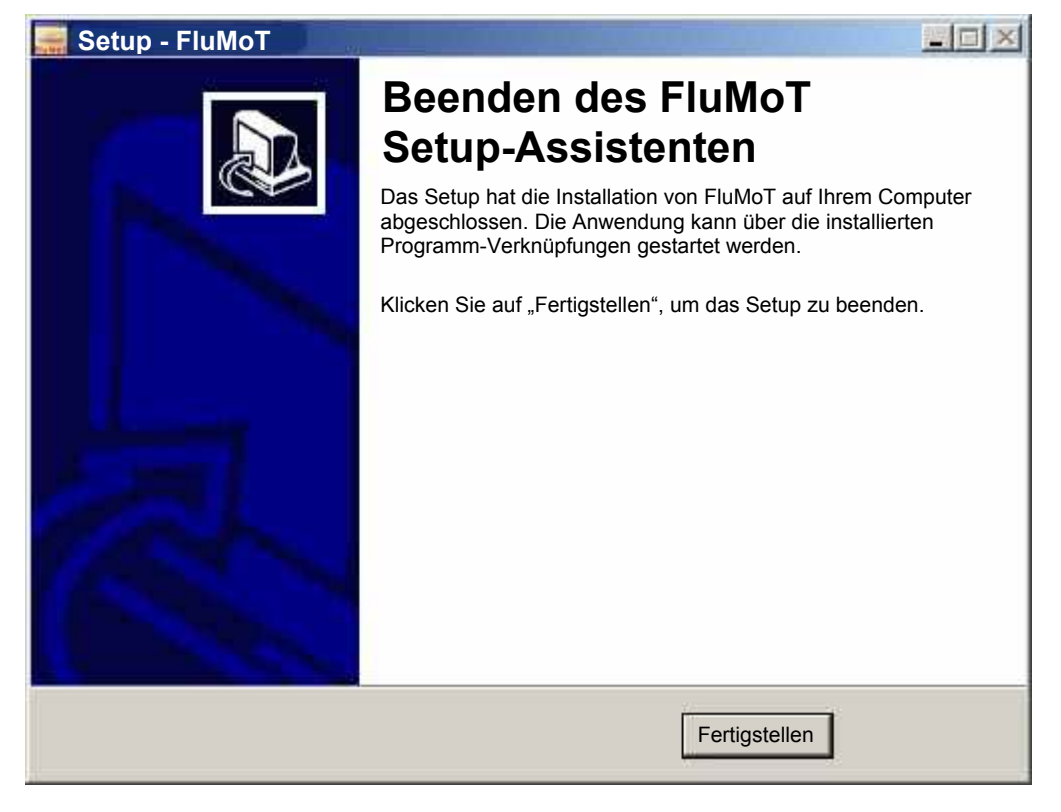

# 2.4 FluMoT deinstallieren

Zur Deinstallation von **FluMoT** führen Sie die im Installationsverzeichnis abgelegte Datei UNINS000.EXE aus oder starten Sie Deinstallation aus dem Startmenü:

| • | FluMoT | FluMoT - Dokumentation  |
|---|--------|-------------------------|
|   | ¥      | X FluMoT deinstallieren |
| Þ |        | HYDAC im Internet       |

# 3 FluMoT Inhalte

#### 3.1 Einführung

Nach der Installation von FluMoT wird die erste Seite der HTML-Hilfe gestartet. Diese beinhaltet Beschreibung aller Tools und Schnittstellen.

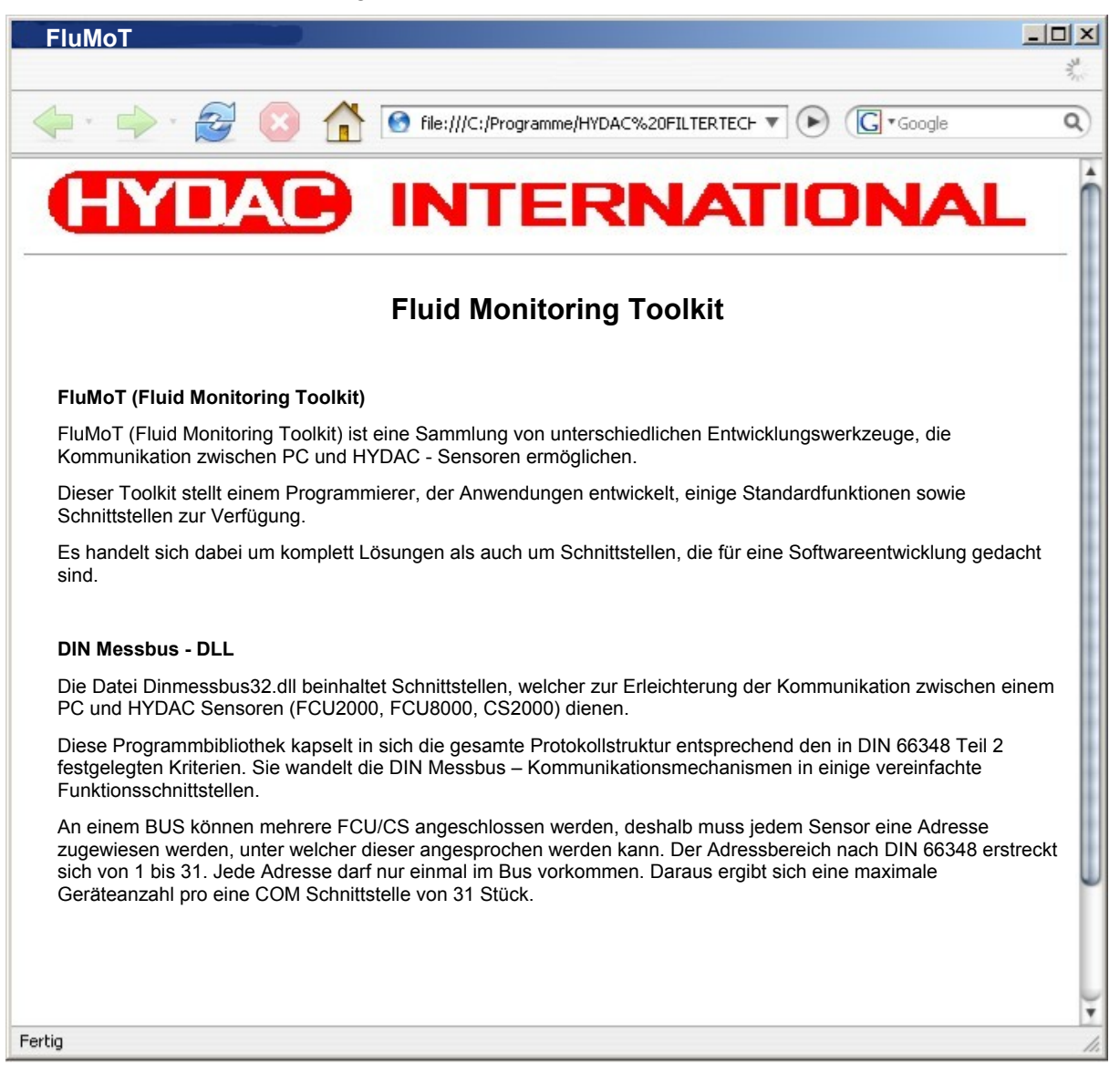

Ein Bestandteil von FluMoT sind Programmbibliotheken. (DLLs) Sie stellen die Schnittstellen zur Kommunikation mit unterschiedlichen HYDAC – Geräten bereit. Die unterschiedlichen HYDAC - Geräte sind mit verschiedenen Protokollen ansprechbar.

Aus diesem Grund beinhaltet FluMoT zwei DLLs (*dinmessbus32.dll, hecom32.dll*) welche nachfolgend im Detail beschrieben sind.

#### 3.1.1 Datentypen

Um die Hochsprachenprogrammierung zu erleichtern, werden einfache Beispiele als kleine Projekte in Delphi7, LabView 7 und Excel -Makros (VBA 6) im Quellcode mitgeliefert.

In allen Programmbibliotheken von FluMoT werden immer die gleichen Datentypen verwendet. Sie werden in nachfolgender Tabelle aufgelistet.

| Тур     | Beschreibung                                                                                                    | Delphi  | C/C++   | VB/VBA | Labview                         |
|---------|----------------------------------------------------------------------------------------------------|---------|---------|--------|---------------------------------|
| Integer | Bereich: -2147483648 2147483647<br>Format: 32 Bit, mit Vorzeichen                                                                                             | Integer | Integer | Long   | Long                            |
| Double  | Bereich: 5.0 x 10^-324 1.7 x 10^308<br>Format: 8 Byte                                                                                                    | Double  | Float   | Double | Double                          |
| String  | Repräsentiert einen Zeiger auf einen<br>Char - Wert. Das Ende der<br>Zeichenkette wird durch ein Null –<br>Zeichen festgelegt.<br>Format: 1 Byte pro Zeichen. | Char    | Char*   | String | String<br>(C String<br>Pointer) |

## 3.2 DIN Messbus - DLL

Die Datei Dinmessbus32.dll beinhaltet Schnittstellen, welcher zur Erleichterung der Kommunikation zwischen einem PC und HYDAC Sensoren (FCU2000, FCU8000 ab Index G und CS2000) dienen.

Diese Programmbibliothek kapselt in sich die gesamte Protokollstruktur entsprechend den in DIN 66348 Teil 2 festgelegten Kriterien. Sie wandelt die DIN Messbus – Kommunikationsmechanismen in einige vereinfachte Funktionsschnittstellen.

An einem BUS können mehrere FCU/CS angeschlossen werden, deshalb muss jedem Sensor eine Adresse zugewiesen werden, unter welcher dieser angesprochen werden kann. Der Adressbereich nach DIN 66348 erstreckt sich von 1 bis 31. Jede Adresse darf nur einmal im Bus vorkommen. Daraus ergibt sich eine maximale Geräteanzahl pro je COM Schnittstelle von 31 Stück.

#### 3.2.1 API – Funktionen

Alle DLL – Funktionen werden in dieser Anleitung mit Hilfe von Pascal – Syntax beschrieben. In folgender Tabelle wird die Übersicht der Funktionen in der *dinmessbus32.dll* dargestellt.

| Kurzbeschreibung                         |
|------------------------------------------|
| DLL – Version als Zahl                   |
| DLL – Version als Text                   |
| SensorID (auch in einem Bussvstem) lesen |
| Seriennummer des Gerätes lesen           |
| Sensornummer des Gerätes lesen           |
| Datum der letzten Kalibrierung lesen     |
| Anzahl der Messkanäle lesen              |
| Messkanal – Eigenschaften lesen          |
| Busadresse setzen                        |
| Messung starten/stoppen                  |
| Gerätestatus ermitteln                   |
| Messwerte lesen                          |
|                                          |

#### 3.2.2 Fehlerbehandlung

Fast alle Funktionen liefern im Fehlerfall einen Fehlercode. Dieser Fehlercode kann folgende Werte beinhalten:

| Wert | Beschreibung                 |                                                    |
|------|------------------------------|----------------------------------------------------|
| 0    | DMB_NO_ERRORCODE             | Kein Fehler. Gerät ist betriebsbereit.             |
| 10   | DMB_TRANSMIT_ERRORCODE       | Fehler bei der Übertragung der Daten zum<br>Gerät. |
| 11   | DMB_RECEIVE_ERRORCODE        | Fehler bei der Datenübertragung vom Gerät.         |
| 12   | DMB_INVALIDMODE_ERRORCODE    | Falsche Mode - Einstellung                         |
| 13   | DMB_INVALIDADDR_ERRORCODE    | Falsche Busadresse                                 |
| 14   | DMB_INVALIDMODEL_ERRORCODE   | Unbekannte Geräteserie                             |
| 15   | DMB_INVALIDCHANNUM_ERRORCODE | Kanalnummer falsch                                 |
| 16   | DMB_NODEVICE_ERRORCODE       | Kein Gerät gefunden                                |
| 17   | DMB_PROTOCOL_ERRORCODE       | DIN Messbus Protokollfehler                        |
| 18   |                              | COM Port - Fehler                                  |
| 20   | DMB_CAL_LOST_ERRORCODE       | Kalibrierfaktoren falsch                           |
| 21   | DMB_CONST_LOST_ERRORCODE     | Konstante Parameter falsch (z.B.<br>Seriennummer)  |
| 22   | DMB_PARA_LOST_ERRORCODE      | Variable Parameter falsch                          |
| 23   | DMB_I2C_ERROR_ERRORCODE      | l <sup>2</sup> C - Busfehler                       |
| 24   | DMB_EE_CHECK_ERRORCODE       | Checksumme in EEPROM falsch                        |
| 25   | DMB_WRONG_FORMAT_ERRORCODE   | Syntaktischer Fehler im Befehl                     |
| 26   | DMB_COMMAND_ERROR_ERRORCODE  | Semantischer Fehler im Befehl                      |
| 27   | DMB_PROT_LOST_ERRORCODE      | Log beschädigt                                     |
| 28   | DMB_TX_ERROR_ERRORCODE       | Fehler im Übertragungsprotokoll                    |
| 29   | DMB_Q_ERROR_ERRORCODE        | Durchflussfehler                                   |
| 30   | DMB_VDD_ERROR_ERRORCODE      | Fehler ±VDD                                        |
| 31   | DMB_ISENSOR_ERROR_ERRORCODE  | Fehler LED-Strom Partikelsensor                    |
| 32   | DMB_VIN_ERROR_ERRORCODE      | Batteriespannung zu gering                         |

#### 3.2.3 Statuskontrolle

#### GetErrorStateText\_DMB()

Mit dieser Funktion kann anhand von Stauscode eine passende Statusmeldung (auf Englisch) ausgegeben werden.

| Syntax:       | <pre>function GetErrorStateText_DMB (State: Integer): String;</pre> |
|---------------|---------------------------------------------------------------------|
| Parameter:    | State – Kommunikationsstatus.                                       |
| Rückgabewert: | Statusmeldung vom Sensor (Englisch).                                |
| Antwort:      | 16: no device found                                                 |

#### 3.2.4 Versionskontrolle

#### GetDLLVersion\_DMB()

Mit dieser Funktion kann die Bibliothekversion ermittelt werden.

| Syntax:       | <pre>function GetDLLVersion_DMB(): double;</pre>           |
|---------------|------------------------------------------------------------|
| Rückgabewert: | Die Versionsnummer wird als Double – Zahl zurückgeliefert. |
| Antwort:      | 1,1                                                        |

#### GetDLLVersionText\_DMB()

Mit dieser Funktion kann die Bibliothekversion ermittelt werden.

| Syntax:       | <pre>function GetDLLVersionText_DMB(): String;</pre>                 |
|---------------|----------------------------------------------------------------------|
| Rückgabewert: | Die Versionsnummer und Ausgabedatum werden als Text zurückgeliefert. |
| Antwort:      | v1.01 09.11.2007                                                     |

#### 3.2.5 Gerätesuche und Geräteinformation

#### SearchBusDevice\_DMB()

Diese Funktion dient zur Suche eines Gerätes an einem bestimmten COM Port mit einer bestimmten Busadresse.

| Syntax:       | function SearchBusDevice_DMB (PortNumber: Integer; Address: Integer; var State: Integer): String;                                                                  |
|---------------|----------------------------------------------------------------------------------------------------|
| Parameter:    | PortNumber – Die Nummer des COM Portes.<br>Address – Busadresse des Gerätes als Integerzahl von 1 bis 31.<br>State – Referenz auf Kommunikationsstatus - Variable. |
| Rückgabewert: | SensorID im Erfolgsfall.                                                                                                    |
| Antwort:      | CS2200 V04.01 (die Zahl 4.01 die Firmwareversion des Gerätes beschreibt)                                                                                           |

#### GetDeviceSerialNumber\_DMB()

Diese Funktion liefert die Seriennummer eines Gerätes als String.

| Syntax:       | <pre>function GetDeviceSerialNumber_DMB (PortNumber, Address:<br/>Integer; var State: Integer): String;</pre>                                                      |
|---------------|----------------------------------------------------------------------------------------------------|
| Parameter:    | PortNumber – Die Nummer des COM Portes.<br>Address – Busadresse des Gerätes als Integerzahl von 1 bis 31.<br>State – Referenz auf Kommunikationsstatus - Variable. |
| Rückgabewert: | Seriennummer des Gerätes als String – Variable.                                                                                                    |
| Antwort:      | 406C120456                                                                                                    |

#### GetDeviceSensorNumber\_DMB()

Diese Funktion liefert die Sensornummer eines Gerätes als String.

| Syntax:       | <pre>function GetDeviceSensorNumber_DMB(PortNumber, Address:<br/>Integer; var State: Integer): String;</pre>                                                       |
|---------------|----------------------------------------------------------------------------------------------------|
| Parameter:    | PortNumber – Die Nummer des COM Portes.<br>Address – Busadresse des Gerätes als Integerzahl von 1 bis 31.<br>State – Referenz auf Kommunikationsstatus - Variable. |
| Rückgabewert: | Sensornummer des Gerätes als String – Variable.                                                                                                    |
| Antwort:      | 120456 (Sensornummer ist auch in Seriennummer enthalten)                                                                                                    |

#### GetDeviceCalibrationDate\_DMB()

Diese Funktion liefert das letzte Kalibrierdatum eines Gerätes.

| Syntax:       | <b>function</b> GetDeviceCalibrationDate_DMB(PortNumber, Address:<br>Integer; var State: Integer): String;                                                         |
|---------------|----------------------------------------------------------------------------------------------------|
| Parameter:    | PortNumber – Die Nummer des COM Portes.<br>Address – Busadresse des Gerätes als Integerzahl von 1 bis 31.<br>State – Referenz auf Kommunikationsstatus - Variable. |
| Rückgabewert: | Datum der letzten Kalibrierung                                                                                                    |
| Antwort:      | 03.02.2005                                                                                                    |

#### GetDeviceChannelCount\_DMB()

Diese Funktion liefert die Anzahl der Messkanäle eines Gerätes.

| Syntax:       | <pre>function GetDeviceChannelCount_DMB(PortNumber, Address:<br/>Integer; var State: Integer): Integer;</pre>                                                                           |
|---------------|----------------------------------------------------------------------------------------------------|
| Parameter:    | <i>PortNumber</i> – Die Nummer des COM Portes.<br><i>Address</i> – Busadresse des Gerätes als Integerzahl von 1 bis 31.<br><i>State</i> – Referenz auf Kommunikationsstatus - Variable. |
| Rückgabewert: | Anzahl der Messkanäle.                                                                                                    |
| Antwort:      | 5 (vom CS 2000: 4 Kanäle mit Partikelzahlen bzw.<br>Verschmutzungsklassen und Durchfluss)                                                                                               |

#### GetDeviceChannelInfo\_DMB()

Diese Funktion dient zur Ermittlung der Messkanal – Eigenschaften eines Gerät. (z.B. Kanalname, Messeinheit, usw.)

| Syntax:    | function GetDeviceChannelInfo_DMB(PortNumber, Address,<br>ChNumber, Mode: Integer; var State: Integer): String;                                                                                                 |
|------------|----------------------------------------------------------------------------------------------------|
| Parameter: | PortNumber – Die Nummer des COM Portes.<br>Address – Busadresse des Gerätes als Integerzahl von 1 bis 31.<br>ChNumber – Kanalnummer. (von 0 beginnend)<br>State – Referenz auf Kommunikationsstatus - Variable. |
|            | <i>Mode</i> – Messdateneinheiten (wird auch in Funktion<br>"GetDeviceMeasuringValues_DMB" verwendet)                                                                                                    |

0 – Partikelzahlen

- 1 NAS/SAE Klassen
- 2 ISO Code

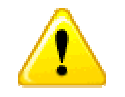

Im Modus 1 bedeutet Wert –1 die Klasse "00" SAE/NAS und der Wert –2 für "000" für SAE Klasse (siehe Geräteübersicht in Kapitel 4)

Rückgabewert: Die Antwort besteht aus 5 Subzeilen, die mit einem Trennzeichen voneinander getrennt sind. Die Struktur einer solchen Antwort wird in der folgenden Tabelle dargestellt:

| Zeilennummer | Parameter  | Anmerkung                                                                                                    |
|--------------|------------|----------------------------------------------------------------------------------------------------|
| 1            | Name       | Bezeichnung des Kanales                                                                                                    |
| 2            | Unit       | Messbereich, Einheit                                                                                                    |
| 3            | Decimals   | Nachkommastellen                                                                                                    |
|              |            | Alle Zahlenangaben erfolgen Ganzzahlig. Der<br>Parameter Decimals gibt an, wie viele Stellen der<br>Zahl hinter dem Dezimalpunkt stehen. Z.B. bedeutet<br>die Zahlenangabe: |
|              |            | LowerRange = -250, UpperRange = 1000 und<br>Decimals = 1 einen Messbereich von –25,0 bis<br>100,0.                                                                          |
| 4            | LowerRange | Untere Grenze des Messbereiches                                                                                                    |
| 5            | UpperRange | Obere Grenze des Messbereiches                                                                                                    |

Antwort:

Temp¶°C¶2¶-2500¶10000¶

(Das Trennzeichen ist ¶ welches den ASCII Code 13 (Return) besitzt)

#### SetBusAddress\_DMB()

Mit folgender Funktion wird eine neue Busadresse im Gerät gesetzt. Im Erfolgsfall gibt die Funktion neue Busadresse als ganze Zahl zurück, sonst – die alte Busadresse.

| Syntax:       | function SetBusAddress_DMB (PortNumber, Address, NewAddress: Integer; var State: Integer): Integer;                                                                                                    |
|---------------|----------------------------------------------------------------------------------------------------|
| Parameter:    | PortNumber – Die Nummer des COM Portes.<br>Address – Busadresse des Gerätes als Integerzahl von 1 bis 31.<br>NewAddress – gewünschte neue Busadresse des Gerätes als<br>Integerzahl von 1 bis 31.<br>State – Referenz auf Kommunikationsstatus - Variable. |
| Rückgabewert: | Neue Busadresse des Gerätes als Integer – Zahl im Intervall [131].                                                                                                    |
| Beispiel:     | 30 (Neue Busadresse)                                                                                                    |

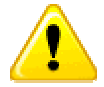

Bei einigen Geräten ist ein Neustart oder Reset (Stromversorgung ein/aus) erforderlich.

#### 3.2.6 Messwerte lesen

#### SetMeasuringState\_DMB()

Mit diesem Befehl wird eine Messung gestartet oder gestoppt. Außerdem ist es möglich, mit diesem Befehl den Fehlerstatus des Gerätes rückzusetzen. (falls kein fataler Fehler vorliegt)

| Syntax:               | <pre>function SetMeasuringState_DMB(PortNumber, Address, Mode:<br/>Integer; var State: Integer): Integer;</pre>                                                                                                    |  |  |
|-----------------------|----------------------------------------------------------------------------------------------------|--|--|
| Parameter:            | <ul> <li>PortNumber – Die Nummer des COM Portes.</li> <li>Address – Busadresse des Gerätes als Integerzahl von 1 bis 31.</li> <li>Mode – Modus, bezeichnet folgende Aktionen:</li> <li>0 – Start Messung</li> <li>1 – Stop Messung</li> <li>2 – Reset Errorstatus</li> <li>State – Referenz auf Kommunikationsstatus - Variable.</li> </ul>                           |  |  |
| Rückgabewert:         | Betriebszustand<br>Die erste Stelle zeigt die Nummer des Messmodus:<br>1x> M1, 2x> M2, usw.<br>Die zweite Stelle definiert den genauen Zustand:<br>für M1 (Messen), M2 (Messen u. Schalten), M3 (Filtern bis) gilt:<br>x0 Messung aus<br>x1 Warten auf gültigen Durchfluss<br>x2 Messung läuft                                                                        |  |  |
| Beisniel <sup>,</sup> | <ul> <li>für M4 (Filtern von bis) gilt:</li> <li>40 Messung aus</li> <li>41 Warten auf gültigen Durchfluss</li> <li>42 Messung läuft, Test auf untere Grenze</li> <li>43 Wartezeit läuft</li> <li>44 Wartezeit abgelaufen, warten auf gültigen Durchfluss</li> <li>45 Messung läuft, Test auf obere Grenze</li> <li>Antwort: 20 (Messmodus M2 Messung aus)</li> </ul> |  |  |
| Delopici.             |                                                                                                    |  |  |

#### GetDeviceState\_DMB()

Mit diesem Befehl kann der aktuelle Status des Gerätes ermittelt werden.

| Syntax:       | <pre>function GetDeviceState _DMB(PortNumber, Address: Integer; var<br/>State: Integer): Integer;</pre>                                                                                 |
|---------------|----------------------------------------------------------------------------------------------------|
| Parameter:    | <i>PortNumber</i> – Die Nummer des COM Portes.<br><i>Address</i> – Busadresse des Gerätes als Integerzahl von 1 bis 31.<br><i>State</i> – Referenz auf Kommunikationsstatus - Variable. |
| Rückgabewert: | Status des Gerätes. Mögliche Werte:                                                                                                    |
|               | 0 – kein Fehler                                                                                                    |
|               | 1 – neue Messung liegt vor                                                                                                    |
|               | 2 – Filter verschmutzt                                                                                                    |
|               | 4 – Batteriespannung zu gering                                                                                                    |
| Beispiel:     | Antwort: 1 (neue Messwerte sind vorhanden)                                                                                                    |

#### GetDeviceMeasuringValues\_DMB()

Mit diesem Befehl werden die Messwerte angefordert und übertragen. Die Ansicht der Messwerte muss mit den Namen von Messkanälen übereinstimmen. (siehe Befehl "GetDeviceChannelInfo\_DMB) Als Rückgabewert bekommt man eine String mit Messdaten, die anhand von Kanal – Eigenschaften zu interpretieren ist.

| Syntax:                     | <b>function</b> GetDeviceMeasuringValues_DMB(PortNumber, Address, Mode: Integer; const DeviceID: String; var State: Integer): String;                                                                                                    |
|-----------------------------|----------------------------------------------------------------------------------------------------|
| Parameter:<br>Rückgabewert: | <ul> <li>PortNumber – Die Nummer des COM Portes.</li> <li>Address – Busadresse des Gerätes als Integerzahl von 1 bis 31.</li> <li>Mode – Messdateneinheiten (wird auch in Funktion<br/>"GetDeviceChannelInfo_DMB" verwendet)</li> <li>DeviceID – Ergebnis der Funktion "SerachBusDevice_DMB" (zum<br/>Beispiel: "CS2200 V04.01"</li> <li>0 – Partikelzahlen</li> <li>1 – NAS/SAE - Klassen</li> <li>2 – ISO-Code</li> <li>3 – DeviceID – SensorID:</li> <li>State – Referenz auf Kommunikationsstatus - Variable.</li> <li>Messwerte</li> </ul> |
| Beispiel:                   | Antwort: "7680¶1860¶5¶0¶122¶0¶0¶", wobei das Zeichen ¶ als<br>Trennzeichen gilt und den ASCII – Code 13 (Return) besitzt.                                                                                                    |

## 3.3 HSI - DLL

Die Kommunikation zwischen digitalen Sensoren / Geräten von HYDAC und entsprechenden Auswertegeräten wird auch mit Hydac Sensor Interface (HSI) realisiert. Dabei handelt es sich um folgenden HSI – Sensoren:

• AS 1000, HLB 1000, CS 1000 und FCU 1000.

Das HSI ist eine digitale 1-Draht Schnittstelle, welche es ermöglicht, Sensoren und PCs miteinander zu verbinden. Ein Sensor / Gerät sendet Messwerte über diese Schnittstelle an eine angeschlossene Auswerteeinheit (zum Beispiel: PC). Die Art und Weise, wie die Daten dabei verpackt werden, wird als HECOM – Protokoll bezeichnet.

Der Adressbereich gemäß HECOM erstreckt sich von 97 bis 122 (ASCII - Code der Zeichen: a ... z). So ergibt sich eine maximale Geräteanzahl von 26 je COM - Schnittstelle. Jeder Sensor muss eine eindeutige Adresse (a... z) zugewiesen werden. Dies gewährleistet, dass der Sensor im BUS angesprochen werden kann.

Sollte nur ein Sensor angeschlossen sein, kann auch das Zeichen '+' (ASCII Code 43) benutzt werden.

#### 3.3.1 API - Funktionen

Alle DLL – Funktionen werden in dieser Anleitung mit Hilfe von Pascal – Syntax beschrieben. Folgende Funktionen stehen in der Datei *hecom32.dll* zur Verfügung:

| Funktion                     | Kurzbeschreibung                                   |
|------------------------------|----------------------------------------------------|
| GetDLLVersion_HSI            | DLL – Version als Zahl                             |
| GetDLLVersionText_HSI        | DLL – Version als Text                             |
| SearchOneDevice_HSI          | SensorID ermitteln, falls kein Bussystem vorhanden |
| SearchBusDevice_HSI          | SensorID ermitteln in einem Bussystem              |
| GetDeviceChannelCount_HSI    | Anzahl der Messkanäle ermitteln                    |
| GetDeviceSerialNumber_HSI    | Seriennummer ermitteln                             |
| GetDeviceChannelInfo_HSI     | Messkanal – Eigenschaften ermitteln                |
| GetBusAddress_HSI            | Busadresse ermitteln                               |
| SetBusAddress_HSI            | Busadresse setzen                                  |
| GetDeviceChannelsMask_HSI    | Struktur der Messwerte lesen                       |
| GetDeviceMeasuringValues_HSI | Messwerte lesen                                    |
| GetDeviceState_HSI           | Sensorstatus ermitteln                             |

#### 3.3.2 Fehlerbehandlung

Fast alle Funktionen liefern im Fehlerfall einen Fehlercode. Dieser Fehlercode kann folgende Werte beinhalten:

| Wert | Beschreibung               |                                                 |
|------|----------------------------|-------------------------------------------------|
| 0    | HSI_NO_ERRORCODE           | Kein Fehler. Gerät ist betriebsbereit.          |
| 1    | HSI_TRANSMITT_ERRORCODE    | Fehler bei der Übertragung von Daten zum Gerät. |
| 2    | HSI_RECEIVE_ERRORCODE      | Fehler bei der Datenübertragung vom Gerät.      |
| 3    | HSI_TOO_MUCH_DEVICES       | Zu viele Geräte gefunden.                       |
| 4    | HSI_SEARCH_ERRORCODE       | Fehler in SensorID des Gerätes.                 |
| 5    | HSI_NOCHANNELS_ERRORCODE   | Gerät besitzt keinen Kanal.                     |
| 6    | HSI_CHANNELINDEX_ERRORCODE | Falsche Kanalnummer.                            |
| 7    | HSI_CHECKSUM_ERRORCODE     | Checksumme falsch.                              |
| 8    | HSI_OPENPORT_ERRORCODE     | COM Port kann nicht geöffnet werden.            |
| 9    | HSI_CHANNELSMASK_ERRORCODE | Messwerte sind außer Toleranzbereich.           |
| 10   | HSI_NODEVICE_ERRORCODE     | Kein Gerät gefunden.                            |
| 11   | HSI_PROTOCOL_ERRORCODE     | HSI – Protokollfehler.                          |

#### 3.3.3 Statuskontrolle

#### GetErrorStateText\_HSI()

Mit dieser Funktion kann anhand von Stauscode eine passende Statusmeldung (auf Englisch) ausgegeben werden.

| Syntax:       | <pre>function GetErrorStateText_HSI(State: Integer): String;</pre> |
|---------------|--------------------------------------------------------------------|
| Parameter:    | State – Kommunikationsstatus.                                      |
| Rückgabewert: | Statusmeldung vom Sensor (Englisch).                               |
| Beispiel:     | Antwort: "10: no device"                                           |

#### 3.3.4 DLL – Versionskontrolle

#### GetDLLVersion\_HSI()

Mit dieser Funktion kann die Bibliothekversion ermittelt werden.

| Syntax:       | function GetDLLVersion_HSI(): double;                      |
|---------------|------------------------------------------------------------|
| Rückgabewert: | Die Versionsnummer wird als Double – Zahl zurückgeliefert. |
| Beispiel:     | Antwort: 1,03                                              |

#### GetDLLVersionText\_HSI()

Mit dieser Funktion kann die Bibliothekversion ermittelt werden.

| Syntax:       | <pre>function GetDLLVersionText_HSI(): String;</pre>                 |
|---------------|----------------------------------------------------------------------|
| Rückgabewert: | Die Versionsnummer und Ausgabedatum werden als Text zurückgeliefert. |
| Beispiel:     | Antwort: "v.1,03 03.07.2007"                                         |

#### 3.3.5 Gerätesuche und Geräteinformation

#### SearchOneDevice\_HSI()

Diese Funktion dient zur Suche eines Gerätes an einem bestimmten COM – Port ohne BUS. Es muss sichergestellt werden, dass an COM – Port **genau ein** Gerät angeschlossen ist.

| Syntax:       | <pre>function SearchOneDevice_HSI(PortNumber: Integer; var State:<br/>Integer): String;</pre>                                    |
|---------------|----------------------------------------------------------------------------------------------------|
| Parameter:    | <i>PortNumber</i> – Die Nummer des COM Portes.<br><i>State</i> – Referenz auf Kommunikationsstatus - Variable.                   |
| Rückgabewert: | SensorID im Erfolgsfall.                                                                                                    |
| Beispiel:     | Eine Antwort kann z.B. folgendermaßen aussehen: "CS1320 V02.21", wobei die Zahl 2.21 die Firmwareversion des Sensors bezeichnet. |

#### SearchBusDevice\_HSI()

Diese Funktion dient zur Suche eines Gerätes an einem bestimmten COM Port mit einer bestimmten Busadresse.

| Syntax:       | <pre>function SearchBusDevice_HSI (PortNumber: Integer; Address:<br/>Integer; var State: Integer): String;</pre>                                                                         |
|---------------|----------------------------------------------------------------------------------------------------|
| Parameter:    | <i>PortNumber</i> – Die Nummer des COM Portes.<br><i>Address</i> – Busadresse des Gerätes als ASCII - Code des Zeichens.<br><i>State</i> – Referenz auf Kommunikationsstatus - Variable. |
| Rückgabewert: | SensorID im Erfolgsfall.                                                                                                    |
| Beispiel:     | Eine Antwort kann z.B. folgendermaßen aussehen: "AS1000 V02.00", wobei die Zahl 2.00 die Firmwareversion des Gerätes bezeichnet.                                                         |

#### GetDeviceChannelCount\_HSI()

Diese Funktion liefert die Anzahl der Kanäle in einem Gerät.

Syntax:function GetDeviceChannelCount\_HSI (PortNumber, Address:<br/>Integer; var State: Integer): Integer;Parameter:PortNumber – Die Nummer des COM Portes.<br/>Address – Busadresse des Gerätes als ASCII - Code des Zeichens.<br/>State – Referenz auf Kommunikationsstatus - Variable.Rückgabewert:Anzahl der Messkanäle.Beispiel:Antwort: 10 (vom CS 1000)

#### GetDeviceSerialNumber\_HSI()

Diese Funktion liefert die Seriennummer eines Gerätes.

| Syntax:       | function GetDeviceSerialNumber_HSI(PortNumber, Address:<br>Integer; var State: Integer): String;                                                                    |
|---------------|----------------------------------------------------------------------------------------------------|
| Parameter:    | PortNumber – Die Nummer des COM Portes.<br>Address – Busadresse des Gerätes als ASCII - Code des Zeichens.<br>State – Referenz auf Kommunikationsstatus - Variable. |
| Rückgabewert: | Seriennummer des Gerätes als String – Variable.                                                                                                    |
| Beispiel:     | 4711                                                                                                    |

#### GetDeviceChannelInfo\_HSI()

Diese Funktion dient zur Ermittlung der Kanal – Eigenschaften in einem Gerät. (z.B. Kanalname, Messeinheit usw.)

| Syntax:       | <pre>function GetDeviceChannelInfo_HSI(PortNumber, Address,<br/>ChNumber: Integer; var State: Integer): String;</pre>                                                                                            |
|---------------|----------------------------------------------------------------------------------------------------|
| Parameter:    | PortNumber – Die Nummer des COM Portes.<br>Address – Busadresse des Gerätes als ASCII - Code des Zeichens.<br>ChNumber – Kanalnummer. (von 0 beginnend)<br>State – Referenz auf Kommunikationsstatus - Variable. |
| Rückgabewert: | Die Antwort besteht aus 5 Subzeilen, die mit einem Trennzeichen voneinander getrennt sind. Die Struktur einer solchen Antwort wird in der folgenden Tabelle dargestellt:                                         |

| Zeilennummer | Parameter  | Anmerkung                                                                                                    |
|--------------|------------|----------------------------------------------------------------------------------------------------|
| 1            | Name       | Bezeichnung des Kanales                                                                                                    |
| 2            | Unit       | Messbereich, Einheit                                                                                                    |
| 3            | Decimals   | Nachkommastellen                                                                                                    |
|              |            | Alle Zahlenangaben erfolgen ganzzahlig. Der<br>Parameter Decimals gibt an, wie viele Stellen der<br>Zahl hinter dem Dezimalpunkt stehen. Z.B. bedeutet<br>die Zahlenangabe: |
|              |            | LowerRange = -250, UpperRange = 1000 und<br>Decimals = 1 einen Messbereich von -25,0 bis 100,0                                                                              |
| 4            | LowerRange | Untere Grenze des Messbereiches                                                                                                    |
| 5            | UpperRange | Obere Grenze des Messbereiches                                                                                                    |

Beispiel: Eine Antwort kann z.B. folgendermaßen aussehen: "Temp¶°C¶2¶-2500¶10000¶ ", wobei das Zeichen ¶ als Trennzeichen gilt und den ASCII – Code 13 (Return) besitzt.

#### Verwalten von Busaddressen

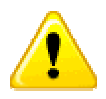

Nicht alle HSI – Sensoren unterstützen die nachfolgenden zwei Befehle!

#### GetBusAddress\_HSI()

Diese Funktion gibt die Busadresse eines Gerätes zurück.

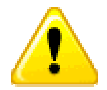

Es darf nur ein einziges Gerät an dem COM Port angeschlossen sein.

| Syntax:       | <pre>function GetBusAddress_HSI(PortNumber: Integer; var State:<br/>Integer): Integer;</pre>                   |
|---------------|----------------------------------------------------------------------------------------------------|
| Parameter:    | <i>PortNumber</i> – Die Nummer des COM Portes.<br><i>State</i> – Referenz auf Kommunikationsstatus - Variable. |
| Rückgabewert: | Busadresse des Gerätes als ASCII - Code des Zeichens.                                                          |
| Beispiel:     | 97 (Zeichen 'a')                                                                                               |

#### SetBusAddress\_HSI()

Setzt eine neue Busadresse im Sensor.

| Syntax:       | <pre>function SetBusAddress_HSI (PortNumber, Address, NewAddress:<br/>Integer; var State: Integer): Integer;</pre>                                                                                                    |
|---------------|----------------------------------------------------------------------------------------------------|
| Parameter:    | PortNumber – Die Nummer des COM Portes.<br>Address – Busadresse des Gerätes als ASCII - Code des Zeichens.<br>NewAddress – gewünschte neue Busadresse des Gerätes als ASCII -<br>Code des Zeichens.<br>State – Referenz auf Kommunikationsstatus - Variable. |
| Rückgabewert: | Neue Busadresse des Gerätes als ASCII - Code des Zeichens. Im<br>Erfolgsfall wird neue Adresse zurückgegeben, sonst alte.                                                                                                    |
| Beispiel:     | 98 (Neue Busdresse ist 'b')                                                                                                    |

#### 3.3.6 Messwerte lesen

#### GetDeviceChannelsMask\_HSI()

Mit diesem Befehl kann ermittelt werden, wie sich die Messwerte zusammensetzen, z.B. ob es sich um 8-bit oder 16-bit Zahlen handelt. Dieser Befehl soll nur einmal ausgeführt werden, damit die sog. "Gerätemaske" im Weiteren verwendet werden kann.

| Syntax:       | <pre>function GetDeviceChannelsMask_HSI(PortNumber, Address:<br/>Integer; var State: Integer): String;</pre>                                                                             |
|---------------|----------------------------------------------------------------------------------------------------|
| Parameter:    | <i>PortNumber</i> – Die Nummer des COM Portes.<br><i>Address</i> – Busadresse des Gerätes als ASCII - Code des Zeichens.<br><i>State</i> – Referenz auf Kommunikationsstatus - Variable. |
| Rückgabewert: | Zeiger auf eine Zeichenvariable, die sog. "Gerätemaske".                                                                                                    |
| Beispiel:     | 3¶7¶0¶0¶2¶4¶2¶, wobei das Zeichen ¶ als Trennzeichen gilt und den ASCII – Code 13 (Return) besitzt.                                                                                      |

Die Struktur einer solchen "Gerätemaske" wird in der folgenden Tabelle dargestellt:

| Zeilennummer | Parameter         | Anmerkung                                                                                      |
|--------------|-------------------|------------------------------------------------------------------------------------------------|
| 1            | ChannelCount      | Anzahl der Messkanäle                                                                          |
| 2            | ActivityMask      | Jedem Kanal ist ein Bit zugeordnet, das anzeigt<br>ob der Kanal aktiv oder nicht aktiv ist     |
| 3            | MinMask           | Jedem Kanal ist ein Bit zugeordnet, das anzeigt<br>ob der Kanal Min – Werte besitzt oder nicht |
| 4            | MaxMask           | Jedem Kanal ist ein Bit zugeordnet, das anzeigt<br>ob der Kanal Max – Werte besitzt oder nicht |
| 5            | DataSize, Kanal 1 | Datengröße im 1. Messbereich                                                                   |
| 6            | DataSize, Kanal 2 | Datengröße im 2. Messbereich                                                                   |
| 7            |                   | (für jeden Kanal)                                                                              |

Der Parameter "DataSize" kann nur die Werte 1, 2 oder 4 besitzen. Diese Werte entsprechen 8-, 16- oder 32-bit Werten.

Die "ActivityMask" gibt an, welche Kanäle tatsächlich aktiv sind. Bei der Messwertübertragung werden inaktive Kanäle nicht übertragen. Bit 0 der Maske zeigt an ob Kanal 0 aktiv ist, Bit 1 Kanal 1 und so weiter.

Mit der Min- und Maxmask wird festgelegt, ob es zu dem jeweiligen Messwert auch noch einen minimal Wert und/oder einen maximal Wert gibt. Bit 0 gehört auch hier zu Kanal 0. Ist ein Kanal nicht aktiv, so sind auch die minimal oder maximal Werte grundsätzlich nicht aktiv. Das bedeutet, ein minimal oder maximal Wert darf ohne Messwert nicht vorkommen.

#### GetDeviceMeasuringValues\_HSI()

Mit diesem Befehl werden die Messwerte angefordert und übertragen. Die Zusammensetzung der Messwerte muss vorher mit dem Befehl "GetDeviceChannelsMask\_HSI" festgestellt werden. Dabei bekommt man als Antwort sie sog. "Gerätemaske", die jedes Mal mit dem Befehl "GetDeviceMeasuringValues\_HSI" bestätigt werden muss. Der Grund dafür ist eine Möglichkeit, die Struktur der Messwerte im Betrieb dynamisch anzupassen.

Die Struktur der "Gerätemaske" wurde bereits für die Funktion "GetDeviceChannelsMask\_HSI" beschrieben.

| Syntax:       | <pre>function GetDeviceMeasuringValues_HSI(PortNumber, Address:<br/>Integer; const DeviceChannelsMask: String; var State: Integer):<br/>String;</pre>                                                      |
|---------------|----------------------------------------------------------------------------------------------------|
| Parameter:    | PortNumber – Die Nummer des COM Portes.<br>Address – Busadresse des Gerätes als ASCII - Code des Zeichens.<br>DeviceChannelsMask – "Gerätemaske".<br>State – Referenz auf Kommunikationsstatus - Variable. |
| Rückgabewert: | Messwerte                                                                                                    |
| Beispiel:     | 127¶104¶80¶20¶21¶22¶19¶246¶100¶0¶, wobei das Zeichen ¶ als<br>Trennzeichen gilt und den ASCII – Code 13 (Return) besitzt.                                                                                  |

#### **Beispiele zur Messwert Interpretation**

#### 1) Gerätemaske: "3¶7¶0¶0¶2¶4¶2¶":

| Parameter         | Wert           |                |                |
|-------------------|----------------|----------------|----------------|
| ChannelCount      | 3              |                |                |
|                   | Bit0<br>Kanal0 | Bit1<br>Kanal1 | Bit2<br>Kanal2 |
| ActivityMask      | 1              | 1              | 1              |
| MinMask           | 0              | 0              | 0              |
| MaxMask           | 0              | 0              | 0              |
| DataSize, Kanal 1 | 2              |                |                |
| DataSize, Kanal 2 |                | 4              |                |
| DataSize, Kanal 3 |                |                | 2              |

Die Messwerte vom Gerät: "135¶47¶7¶"stehen hier für:

|         | Wert |
|---------|------|
| Kanal 1 | 135  |
| Kanal 2 | 47   |
| Kanal 3 | 7    |

#### 2) Gerätemaske: "3¶6¶2¶0¶2¶4¶2¶":

| Parameter         | Wert           |                |                |  |  |
|-------------------|----------------|----------------|----------------|--|--|
| ChannelCount      | 3              | 3              |                |  |  |
|                   | Bit0<br>Kanal0 | Bit1<br>Kanal1 | Bit2<br>Kanal2 |  |  |
| ActivityMask      | 1              | 1              | 0              |  |  |
| MinMask           | 0              | 1              | 0              |  |  |
| MaxMask           | 0              | 0              | 0              |  |  |
| DataSize, Kanal 1 | 2              |                |                |  |  |
| DataSize, Kanal 2 |                | 4              |                |  |  |
| DataSize, Kanal 3 |                |                | 2              |  |  |

Die Messwerte vom Gerät: "135¶47¶7¶" stehen nun für:

|                  | Wert |
|------------------|------|
| Kanal 1          | 135  |
| Kanal 2          | 47   |
| Kanal 2, Minimum | 7    |

#### GetDeviceState\_HSI()

Der Sensorstatus dient dazu festzustellen, ob das angeschlossene Gerät betriebsbereit ist, oder in einen Fehlerzustand eingetreten ist. Der Sensorstatus hat folgenden Aufbau:

- 8-bit Statusbyte,
- 16-bit Statuscode bzw. Fehlercode (mit Vorzeichen)
- Optionaler Statustext

Das *Statusbyte* gibt den aktuellen Zustand des Gerätes an. Die einzelnen Zustände können über den folgenden Statuscode näher spezifiziert werden.

Folgende Werte für das Statusbyte sind definiert:

- 0: Betriebsbereit Kein aktiver Fehler vorhanden, Gerät ist betriebsbereit.
- 1: Stand-by Kein aktiver Fehler vorhanden, Gerät ist aber zur Zeit nicht betriebsbereit, eventuell sind einzelne Gerätefunktionen abgeschaltet, oder Gerät ist in einer Anlaufphase, etc.
- 2: Leichter Fehler Es ist ein leichter Fehler vorhanden, der quittiert werden kann.
- 3: Mittlerer Fehler Es ist ein mittelschwerer Fehler vorhanden, der durch Ein/Ausschalten eventuell behebbar ist.
- 4: Schwerer Fehler Es ist ein schwerer Fehler vorhanden, das Gerät muss zum Hersteller zurück.

Der *Statuscode* spezifiziert den aktuellen Zustand näher. Es ist ein 16-bit Wert. Die genaue Bedeutung ist von Gerät zu Gerät unterschiedlich. Der Anwender kann dann dem Handbuch nähere Infos zu dem Statuscode entnehmen.

Der *Statustext* ist optional und max. 32 Zeichen lang. Er dient dazu, dass ein Bediengerät den Status eines Sensors im Klartext anzeigen kann.

| Syntax:       | <pre>function GetDeviceState_HSI(PortNumber, Address: Integer; var<br/>StateByte, StateCode, State: Integer): String;</pre>                                                                                               |
|---------------|----------------------------------------------------------------------------------------------------|
| Parameter:    | PortNumber – Die Nummer des COM Portes.<br>Address – Busadresse des Gerätes als ASCII - Code des Zeichens.<br>StateByte – StatusByte.<br>StateCode – Statuscode.<br>State – Referenz auf Kommunikationsstatus - Variable. |
| Rückgabewert: | Statustext.                                                                                                    |
| Beispiel:     | Antwort: "ASIC-CRC-Error", StateByte = 3, StateCode =17                                                                                                    |

## 3.4 Beispiele

Um die Hochsprachenprogrammierung mit FluMoT DLLs zu erleichtern, werden einfache Beispiele als kleine Projekte in Delphi7, LabView 7 und Excel -Makros (VBA 6) im Quellcode mitgeliefert.

Diese Beispiele befinden sich nach der Installation im Verzeichnis:

[LW]:\.....\FluMoT\DIIs\Examples

Dabei handelt es sich nicht um die fertigen Softwareprodukten, sondern um die kleinen Demo – Programmen.

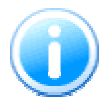

LabView – Beispiel (EXE - Datei) ist nur ausführbar, wenn LabView Runtime Engine 7 installiert ist.

Sollte keine Runtime Engine 7 installiert sein, finden Sie im Beispiel – Ordner eine vollständige Installation.

# 4 Messkanal Übersicht

In der nachfolgenden Tabelle wird ein Übersicht der Messkanäle von unterschiedlichen HYDAC – Sensoren dargestellt.

## 4.1 FCU 2000 Serie

#### FCU 20xx

|         |                | -          |                |        |             |        |
|---------|----------------|------------|----------------|--------|-------------|--------|
|         | Partikelzahlen |            | NAS/SAE Klasse |        | ISO Code    |        |
| Kanal 1 | 5-15 µm        | [04096000] | NAS 5-15 µm    | [-115] | ISO >5 µm   | [025]  |
| Kanal 2 | 15-25 µm       | [0729000]  | NAS 15-25 µm   | [-115] | ISO >15 µm  | [025]  |
| Kanal 3 | 25-50 µm       | [0129600]  | NAS 25-50 µm   | [-115] | ISO >25 µm  | [025]  |
| Kanal 4 | >50 µm         | [023040]   | NAS >50 µm     | [-115] | ISO >50 µm  | [025]  |
| Kanal 5 | Flow ml/min    | [0800]     | Flow ml/min    | [0800] | Flow ml/min | [0800] |
| -       | -              | -          | -              | -      | -           | -      |

#### FCU 21xx

|         | Partikelzahlen |             | NAS/SAE Klasse |        | ISO Code    |        |
|---------|----------------|-------------|----------------|--------|-------------|--------|
| Kanal 1 | 2-5µm          | [020484000] | NAS 2-5µm      | [-115] | ISO >2µm    | [025]  |
| Kanal 2 | 5-15µm         | [04096000]  | NAS 5-15µm     | [-115] | ISO >5µm    | [025]  |
| Kanal 3 | 15-25µm        | [0729000]   | NAS 15-25µm    | [-115] | ISO >15µm   | [025]  |
| Kanal 4 | >25 µm         | [0129600]   | NAS >25µm      | [-115] | ISO >25µm   | [025]  |
| Kanal 5 | Flow ml/min    | [0800]      | Flow ml/min    | [0800] | Flow ml/min | [0800] |
| -       | -              | -           | -              | -      | -           | -      |

#### FCU 22xx

|         | Partikelzahlen |            | NAS/SAE Klasse |        | ISO Code    |        |
|---------|----------------|------------|----------------|--------|-------------|--------|
| Kanal 1 | > 4 µm         | [03200000] | SAE A          | [-215] | ISO >4µm    | [025]  |
| Kanal 2 | > 6 µm         | [01250000] | SAE B          | [-215] | ISO >6µm    | [025]  |
| Kanal 3 | > 14 µm        | [0222000]  | SAE C          | [-215] | ISO >14 µm  | [025]  |
| Kanal 4 | > 21 µm        | [039200]   | SAE D          | [-215] | ISO >21 µm  | [025]  |
| Kanal 7 | Flow ml/min    | [0800]     | Flow ml/min    | [0800] | Flow ml/min | [0800] |
| -       | -              | -          | -              | -      | -           | -      |

# 4.2 FCU 8000 Serie

### FCU 81xx

|         | _              |             | -              |        | _            |        |  |
|---------|----------------|-------------|----------------|--------|--------------|--------|--|
|         | Partikelzahler | ı           | NAS/SAE Klasse | en     | ISO Code     |        |  |
| Kanal 1 | 2-5µm          | [020484000] | NAS 2-5µm      | [-115] | ISO > 2 µm   | [025]  |  |
| Kanal 2 | 5-15µm         | [04096000]  | NAS 5-15µm     | [-115] | ISO > 5 µm   | [025]  |  |
| Kanal 3 | 15-25µm        | [0729000]   | NAS 15-25µm    | [-115] | ISO > 15 µm  | [025]  |  |
| Kanal 4 | 25-50µm        | [0129600]   | NAS 25-50µm    | [-115] | ISO > 25 µm  | [025]  |  |
| Kanal 5 | 50-100µm       | [023040]    | NAS 50-100µm   | [-115] | ISO > 50 µm  | [025]  |  |
| Kanal 6 | >100µm         | [04096]     | NAS > 100µm    | [-115] | ISO > 100 µm | [025]  |  |
| Kanal 7 | Flow ml/min    | [0800]      | Flow ml/min    | [0800] | Flow ml/min  | [0800] |  |

### FCU 82xx

|         | Partikelzahler | ו          | NAS/SAE Klasse | en     | ISO Code    |        |  |
|---------|----------------|------------|----------------|--------|-------------|--------|--|
| Kanal 1 | > 4 µm         | [03200000] | SAE A          | [-215] | ISO > 4 µm  | [025]  |  |
| Kanal 2 | > 6 µm         | [01250000] | SAE B          | [-215] | ISO > 6 µm  | [025]  |  |
| Kanal 3 | >14 µm         | [0222000]  | SAE C          | [-215] | ISO > 14 µm | [025]  |  |
| Kanal 4 | > 21 µm        | [039200]   | SAE D          | [-215] | ISO > 21 µm | [025]  |  |
| Kanal 5 | > 38 µm        | [06780]    | SAE E          | [-215] | ISO > 38 µm | [025]  |  |
| Kanal 6 | > 70 µm        | [01020]    | SAE F          | [-215] | ISO > 70 µm | [025]  |  |
| Kanal 7 | Flow ml/min    | [0800]     | Flow ml/min    | [0800] | Flow ml/min | [0800] |  |

# 4.3 CS 2000 Serie

#### CS 20xx

|         | Partikelzahlen                         | ı                                      | NAS/SAE Klasse     | <b>!</b> | ISO Code    |        |  |  |  |  |  |
|---------|----------------------------------------|----------------------------------------|--------------------|----------|-------------|--------|--|--|--|--|--|
| Kanal 1 | 5-15 μm [04096000] N                   |                                        | NAS 5-15 µm        | [-115]   | ISO > 5 µm  | [025]  |  |  |  |  |  |
| Kanal 2 | 15-25 µm                               | [0729000]                              | NAS 15-25 µm       | [-115]   | ISO > 15 µm | [025]  |  |  |  |  |  |
| Kanal 3 | 25-50 µm                               | [0129600]                              | NAS 25-50 µm       | [-115]   | ISO > 25 µm | [025]  |  |  |  |  |  |
| Kanal 4 | >50 µm                                 | [023040]                               | NAS >50 µm         | [-115]   | ISO > 50 µm | [025]  |  |  |  |  |  |
| Kanal 5 | Flow ml/min                            | [0800]                                 | Flow ml/min [0800] |          | Flow ml/min | [0800] |  |  |  |  |  |
| Kanal 6 | Analog 1 (bei Firmware Version ≥ 4.00) |                                        |                    |          |             |        |  |  |  |  |  |
| Kanal 7 | Analog 2 (bei                          | Analog 2 (bei Firmware Version ≥ 4.00) |                    |          |             |        |  |  |  |  |  |

#### CS 21xx

|         | Partikelzahler                         | ו               | NAS/SAE Klasse | ;      | ISO Code    |        |  |  |  |  |
|---------|----------------------------------------|-----------------|----------------|--------|-------------|--------|--|--|--|--|
| Kanal 1 | 2-5μm [020484000] N                    |                 | NAS 2-5 µm     | [-115] | ISO > 2 µm  | [025]  |  |  |  |  |
| Kanal 2 | 5-15µm                                 | [04096000]      | NAS 5-15 µm    | [-115] | ISO > 5 µm  | [025]  |  |  |  |  |
| Kanal 3 | 15-25µm                                | [0729000]       | NAS 15-25 µm   | [-115] | ISO > 15 µm | [025]  |  |  |  |  |
| Kanal 4 | >25 µm                                 | [0129600]       | NAS >25 µm     | [-115] | ISO > 25 µm | [025]  |  |  |  |  |
| Kanal 5 | Flow ml/min                            | [0800]          | Flow ml/min    | [0800] | Flow ml/min | [0800] |  |  |  |  |
| Kanal 6 | Analog 1 (bei Firmware Version ≥ 4.00) |                 |                |        |             |        |  |  |  |  |
| Kanal 7 | Analog 2 (bei                          | Firmware Versio | on ≥ 4.00)     |        |             |        |  |  |  |  |

#### CS 22xx

|         | Partikelzahler                         | ı                | NAS/SAE Klasse |        | ISO Code    |        |  |  |  |
|---------|----------------------------------------|------------------|----------------|--------|-------------|--------|--|--|--|
| Kanal 1 | > 4 µm [03200000] S                    |                  | SAE A          | [-215] | ISO > 4 µm  | [025]  |  |  |  |
| Kanal 2 | > 6 µm                                 | [01250000]       | SAE B          | [-215] | ISO > 6 µm  | [025]  |  |  |  |
| Kanal 3 | > 14 µm                                | [0222000]        | SAE C          | [-215] | ISO > 14 µm | [025]  |  |  |  |
| Kanal 4 | > 21 µm                                | [039200]         | SAE D          | [-215] | ISO > 21 µm | [025]  |  |  |  |
| Kanal 7 | Flow ml/min                            | [0800]           | Flow ml/min    | [0800] | Flow ml/min | [0800] |  |  |  |
| Kanal 6 | Analog 1 (bei Firmware Version ≥ 4.00) |                  |                |        |             |        |  |  |  |
| Kanal 7 | Analog 2 (bei                          | Firmware Version | on ≥ 4.00)     |        |             |        |  |  |  |

# Notizen

|      |      |      | <br> | <br> | <br> | <br> |      |  |
|------|------|------|------|------|------|------|------|--|
| <br> |      | <br> | <br> | <br> | <br> | <br> | <br> |  |
|      |      | <br> | <br> | <br> | <br> | <br> |      |  |
|      |      | <br> | <br> | <br> | <br> | <br> |      |  |
|      |      | <br> | <br> | <br> | <br> | <br> |      |  |
|      | <br> | <br> | <br> | <br> | <br> | <br> |      |  |
|      |      |      |      |      |      |      |      |  |
|      |      |      |      |      |      |      |      |  |
|      |      | <br> | <br> | <br> | <br> | <br> |      |  |
| <br> |      | <br> | <br> | <br> | <br> | <br> | <br> |  |
|      |      | <br> | <br> | <br> | <br> | <br> |      |  |
|      |      |      |      | <br> |      | <br> |      |  |
| <br> | <br> | <br> | <br> | <br> | <br> | <br> | <br> |  |
| <br> | <br> | <br> | <br> | <br> | <br> | <br> | <br> |  |
|      |      |      | <br> | <br> | <br> | <br> |      |  |
|      |      |      |      |      |      |      |      |  |
|      |      |      |      |      |      |      |      |  |
|      |      |      |      |      |      |      |      |  |
| <br> |      |      | <br> | <br> | <br> | <br> |      |  |
|      |      |      |      |      |      |      |      |  |
|      |      |      | <br> | <br> | <br> | <br> |      |  |
|      |      |      |      |      |      |      |      |  |
|      |      |      | <br> | <br> | <br> | <br> |      |  |
|      |      |      | <br> | <br> | <br> | <br> |      |  |
|      |      |      |      |      |      |      |      |  |

# **GYDAD** INTERNATIONAL

HYDAC Filtertechnik GmbHBereich Servicetechnik / Service Technology DivisionIndustriegebietPostfach 125166280 Sulzbach/Saar66273 Sulzbach/SaarGermanyGermany

Tel: +49 (0) 6897 509 01 Fax: +49 (0) 6897 509 846 (Technik / Tec Fax: +49 (0) 6897 509 577 (Verkauf / Sale

(Technik / Technical Department) (Verkauf / Sales Department)

Internet: www.hydac.com email: filtersysteme@hydac.com